# HTML-export i Disgen Ge din släktpresentation en personlig prägel

|                                                        | 3eu                                                  |                                                 |                                         | _                         |          |  |
|--------------------------------------------------------|------------------------------------------------------|-------------------------------------------------|-----------------------------------------|---------------------------|----------|--|
| grogram Ut                                             | A A<br>seende                                        | Jan<br>1<br>Qatum                               | Kartan                                  | Spara/Hamia               | Aterguat |  |
| matring System                                         | nstälninger I                                        | erson.cogit                                     |                                         |                           |          |  |
| Dessa upppfte<br>då längst ner p<br>inte vill skylta m | r används när i<br>I varje sida. D<br>ed din enallad | du gör websi<br>et är frulligt<br>Insa på inter | dor med Disg<br>att fylla i der<br>net. | en och läggs<br>nom dutex |          |  |
| Nami                                                   |                                                      |                                                 |                                         |                           |          |  |
| Christer Gustan                                        | 19901                                                |                                                 |                                         |                           |          |  |
| Enal                                                   | the second second                                    |                                                 |                                         | -                         |          |  |
| CARDIN TON D                                           | top se                                               |                                                 |                                         |                           |          |  |
| Hemoida                                                |                                                      |                                                 |                                         | -                         |          |  |
|                                                        |                                                      |                                                 |                                         |                           |          |  |
|                                                        |                                                      |                                                 |                                         |                           |          |  |
|                                                        |                                                      |                                                 |                                         |                           |          |  |
|                                                        |                                                      |                                                 |                                         |                           |          |  |
|                                                        |                                                      |                                                 |                                         |                           |          |  |
|                                                        |                                                      |                                                 | /x                                      | × Aubryt                  | 7 1540   |  |
|                                                        |                                                      |                                                 |                                         |                           |          |  |

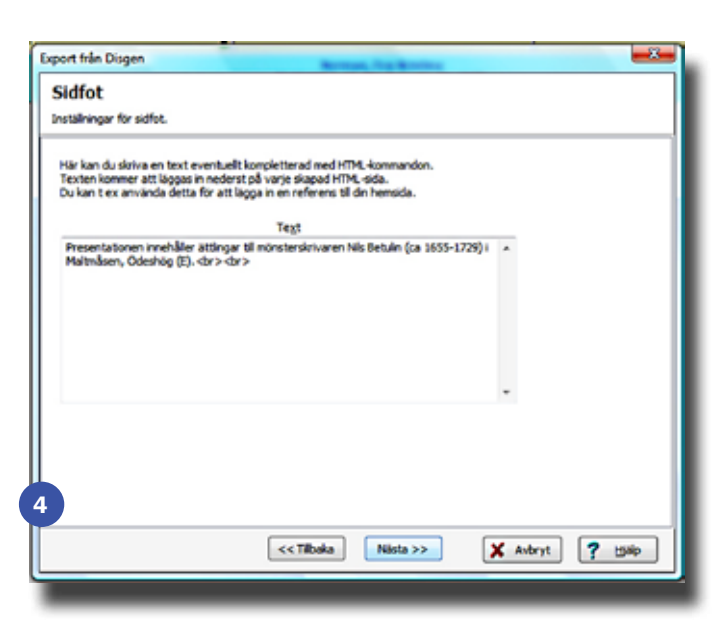

ED HJÄLP AV DISGEN KAN DU GE DIN SLÄKTPRESENTA-TION en personlig prägel genom att göra några få enkla inställningar. Jag ska visa hur du kan få en startsida och sidfot på alla sidor. Artikeln vänder sig till dig som redan idag kan göra en HTML-export i DISGEN och visar bara de steg som gör presentationen personligare. Det är ingen skillnad om du väljer att göra presentationen för en webbplats eller lägga den på en CD/DVD. Exemplet är gjort med mall 7 men fungerar på liknande sätt för övriga mallar [1]. I sin enklaste version innehåller startsidan inte mycket [2].

## Ändra struktur i sidfoten

Välj Verktyg>Inställningar i menyn. Välj därefter fliken Program> Personuppgifter. Fyll i dina personliga uppgifter, ju fler desto bättre. Ditt namn kommer att sättas in i en mening som visar att du är ansvarig för presentationen. E-postadressen nås om läsaren klickar på namnet i meningen. Hemsidans adress når man genom att klicka på Startsida. I exemplet [3], har jag valt startsidan för presentationen och inte webbplatsens startsida.

## Personligt innehåll i sidfoten

Starta guiden för HTML-export genom att välja *Verktyg* > *Exportera personer* > *Exportera till HTML...* i menyn. En bit in i guiden kommer du till *Sidfot* och får chans att göra ett helt personligt tillägg i inledningen av sidfoten [4]. Jag har i mitt exempel valt en inledande text kompletterad med en HTML-kod, <br><br>kod, <br><br>, för att åstadkomma två radbrytningar före det strukturerade innehållet. Den HTML-kunnige kan komplettera med fler redigeringskommandon, t.ex. färg och storlek på texten eller flera länkar.

Senare i guiden kommer du till *Bilder* och får chans att välja eller välja bort bild för startsidan samt göra lite fler bildinställningar [6].

## Uppgifter att presentera

Pröva dig fram med olika inställningar och vilka personer som ingår i söklistan för att få en presentation som passar just dig.

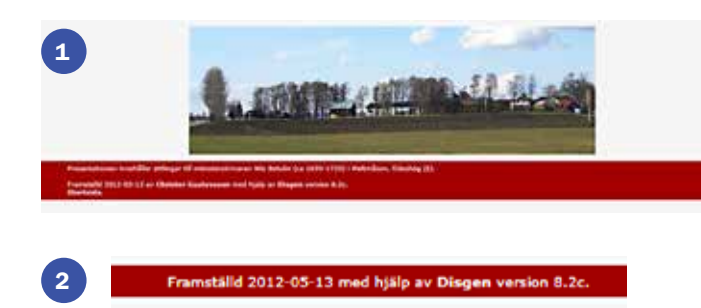

En bit in i guiden för HTML-export kommer du till *Ansedlar* och får möjlighet att välja vilka notiser som ska visas för alla personer som inte är huvudpersoner. Gör dina val i *Notiser* för övriga personer **[6]**, och titta sedan på resultatet **[7]**. Jag (Christer) är en av huvudpersonerna liksom min mamma (Elisabet) medan min syster (Carina) inte är det. Därför är mitt och mammas namn i fetstil och klickbart medan min systers inte är det.

Jag brukar ibland testa att ta bort personer utan dödsår ur söklistan. Vid tester kan det vara klokt att jobba med ett litet urval för att själv förstå effekten av olika åtgärder innan du gör exporten i full skala.

### Slutresultatet

Ta gärna en titt på första bilden igen och se på resultatet av de åtgärder jag gått igenom [1]. Som jag nämnt tidigare rekommenderar jag den ambitiöse forskaren att testa och pröva sig fram för att nå ett resultat som passar så bra som möjligt. Glöm inte bort att använda den inbyggda hjälpen i DISGEN.

Vi rekommenderar alla att göra dessa inställningar för det är förvånande nog många som kontaktar DIS kansli och ber dem ta bort uppgifter som är publicerade med hjälp av DISGEN på webben. Ta kontakt med en fadder om du har förslag på förbättringar och förenklingar för DISGEN i allmänhet, och det artikeln handlar om i synnerhet. **T** 

| ilder                                                                                                    |                                               |                                  |                  |
|----------------------------------------------------------------------------------------------------|-----------------------------------------------|----------------------------------|------------------|
| istälningar för bider.                                                                                                    |                                               |                                  |                  |
| lla mallar har en bid son visas på första sidan. D<br>ämnar du valet tont får du istället en standardb<br>tartbid när Disgen startar. | Du kan här välja en e<br>ild som är samma som | pen sådan bild.<br>I används som |                  |
| Arwand standardbilden                                                                                                    |                                               |                                  |                  |
| Startbild                                                                                                    |                                               |                                  |                  |
| D: \Christer\Documents\Artiklar\OGF-Lövet\Betu                                                                                        | Jin-artikel/Skedevi.jp                        | 9                                | 🎯 Vəlj startbid  |
| Notera att eventuell installd bidstoriek för ub Visa bider och porträtt med deras faktiska                                            | serrer inte galler for<br>a storlek           | HIML-export.                     |                  |
| 😑 Höjden på bilder/porträtt bir högst                                                                                                 | •                                             | podar                            |                  |
| 🔘 Bredden på bilder/porträtt bir högst                                                                                                | 0                                             | pixlar                           |                  |
|                                                                                                    |                                               |                                  |                  |
|                                                                                                    |                                               |                                  |                  |
|                                                                                                    | Tibaka Nilste                                 | » [                              | X Avbryt 7 Hilip |
| <<                                                                                                    |                                               |                                  |                  |

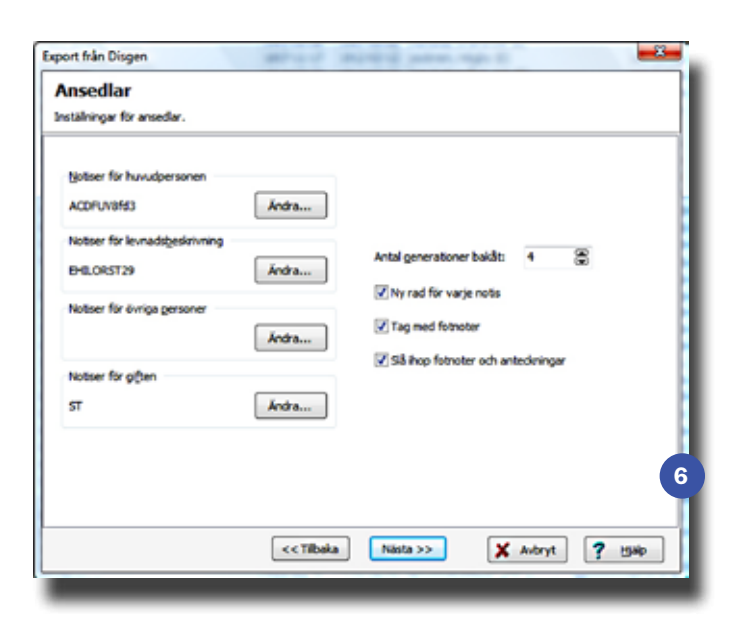

Gifte och barn

Gift 1945-10-27 Östgöta-Bladet 1945-10-29 (vigselnotis): fröken Elisabet Johansson, Linköping. Vigselförrättare var Eklund, dotter till hr Edvin Eklund och hans maka, Vadster Rosina <u>Elisabet</u> Johansson.

Sven Christer Gustavsson.

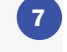

**DISKULOGEN 97**